## How to Request A Transcript

1) Type in www.umaryland.edu/registrar

| About the Office of the Registrar |                                                            |                                                                                                    |                                                             |  |
|-----------------------------------|------------------------------------------------------------|----------------------------------------------------------------------------------------------------|-------------------------------------------------------------|--|
|                                   |                                                            | The Office of the Registrar is responsible for compliance, transcript management,<br>degree/enrolment verification management for students and aiumni, administering the<br>registercy policy degree conferration and cardienic data reporting. |                                                             |  |
| Academic Calendar                 |                                                            |                                                                                                    |                                                             |  |
| FERPA                             |                                                            |                                                                                                    |                                                             |  |
|                                   |                                                            | The Office of the Registrar is committed to providing the highest level of customer<br>satisfaction to shatevise faculty shall administrations, and the community                                                                               |                                                             |  |
| Forms and Services                |                                                            | satisfaction to students, facuny, stan, administ                                                                                                    | rators, and the community.                                  |  |
|                                   |                                                            | We will accomplish this mission by striving to                                                                                                    | ward excellence in everything we do,                        |  |
| Braduation                        |                                                            | challenging ourselves to be as efficient and effective as possible in our work, seeking out                                                                                                    |                                                             |  |
| inter-Institutional Enrollment    |                                                            | They are been ways of doing beamers of or                                                                                                    | and the contrary we arre.                                   |  |
| Make an Appointment               | ANNOUNCEMENTS                                              | GRADUATING?                                                                                                    | QUICK LINKS                                                 |  |
| Desister to Mate (                | OFFICE OPERATIONS:     The Office of the Registrar is open | The fractuation Application to Fail     The fractuation is currently found to apply for     Spring 2023 graduation is February 6, 2023 2023 2023 2024 202 202 202 202 202 202 202 202 20                                                        | <ul> <li>Information on Residency Classification</li> </ul> |  |
| Register to vote G                |                                                            |                                                                                                    | SURES                                                       |  |
| Residency                         | Monday- Friday from 8-4:30pm. Many                         |                                                                                                    |                                                             |  |
|                                   | of our services (transcript requests,                      |                                                                                                    |                                                             |  |
| SURFS                             | verification requests, change of                           |                                                                                                    |                                                             |  |
|                                   | personal invaridation, etc.) can be                        |                                                                                                    |                                                             |  |
| transfer Credit Policy            | SURES or using one of our Forms Any                        |                                                                                                    |                                                             |  |

2) Click "Forms and Services" then click "Request an Official Transcript."

| About the Office of the Registrar                                         | Forms and Services                          |  |
|---------------------------------------------------------------------------|---------------------------------------------|--|
| Academic Calendar                                                         | Colder ID Program -                         |  |
| TENDA                                                                     | Control as a cognition -                    |  |
| forms and Services                                                        | Loan Determents *                           |  |
| Graduation                                                                | Request to Change Citizenship Information • |  |
| Inter-Institutional Enrollment                                            | UMB Policy on Preferred Name *              |  |
| Make an Appointment                                                       |                                             |  |
| Register to Vole 🕑                                                        | Preferred Name FAQ +                        |  |
| Residency                                                                 | Request to Change Personal Information *    |  |
| SURFS                                                                     | Degree & Enrollment Verifications -         |  |
| Transfer Credit Policy                                                    |                                             |  |
|                                                                           | Login to MyHub 🕑                            |  |
| CONTACT                                                                   |                                             |  |
| <ul> <li>Ngishkimumarytand.edu</li> <li>Nskooncywumarytand.edu</li> </ul> | Request an Official Transcript *            |  |
| GOT ML LOMBORD St.<br>Suite 240<br>Bellenson, MD 20201                    | Request for Reissued Diploma/Certificate -  |  |
| <ul> <li>P 410-706-7480</li> </ul>                                        | Request for Letter of Non-Attendance +      |  |
| P 413-736-4053                                                            |                                             |  |

## 3) Click "Parchment"

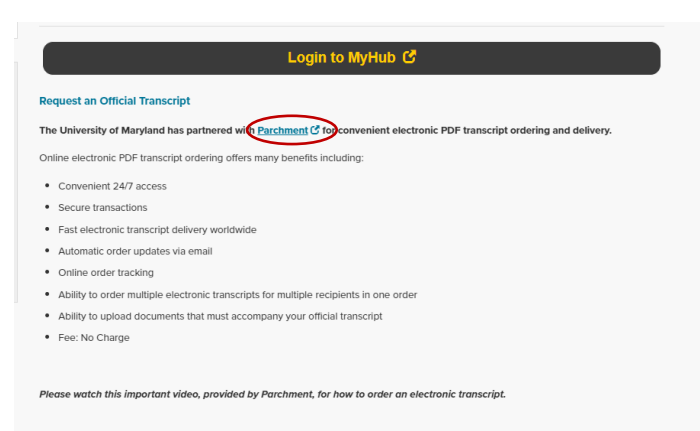

4) Create <u>or</u> Log-in to your account.

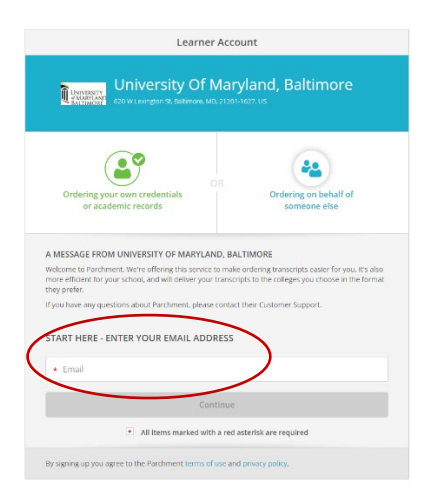

5) Click " Order"

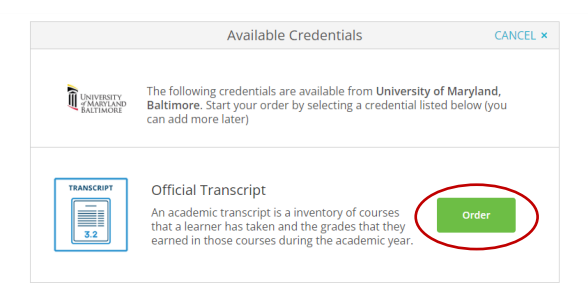

6) Click "I'm Sending to myself or another individual."

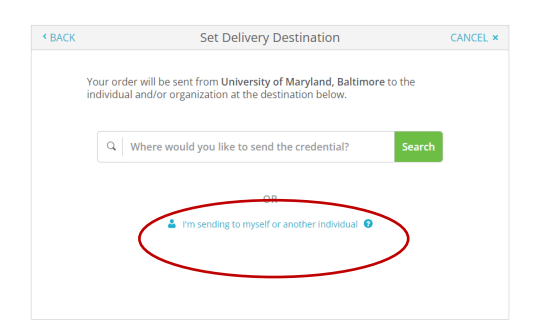

7) Click either "I am sending this order to myself" <u>or</u> "I am sending this order to another individual."

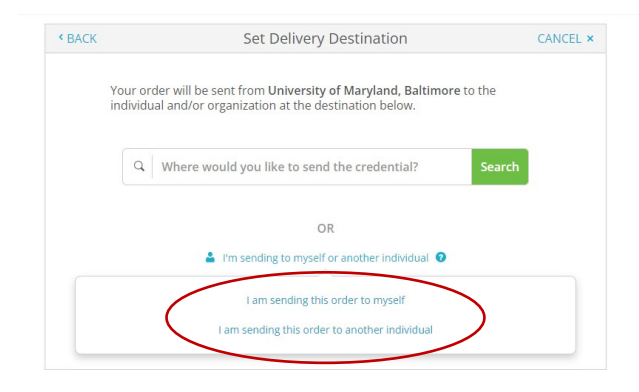

8) Click either "Electronic" or "Printed and Mailed."

| BACK                                          | Set Delivery Destination                                                                            | CANCEL ×                        |
|-----------------------------------------------|----------------------------------------------------------------------------------------------------|---------------------------------|
| Your order will be si<br>destination below. S | ent from University of Maryland, Baltimore to the indivi<br>Select a delivery method for your order | dual and/or organization at the |
|                                               |                                                                                                    |                                 |
|                                               | e                                                                                                   |                                 |
|                                               | Electronic Print & Ma<br>Delivered By Email Printed On Paper                                        | iled<br>8. Mailed               |
|                                               |                                                                                                    |                                 |
|                                               | RECIPIENT INFORMATION                                                                               |                                 |
|                                               |                                                                                                    |                                 |
| • Schoo                                       | l Name, Business, Person, or Your Name                                                              |                                 |
| a Devia                                       | and Fred                                                                                            |                                 |
| • Recipi                                      | ent's cmail                                                                                         |                                 |
| + Retype                                      | e Email                                                                                             |                                 |
|                                               | Continue                                                                                            |                                 |
|                                               |                                                                                                    |                                 |
|                                               |                                                                                                    |                                 |
|                                               | . But to south                                                                                      |                                 |

You can request as many transcripts as you need we don't charge! Feel free to call (410-706-7480) or email (<u>registrar@umaryland.edu</u>) us with any questions.